## CentOS7.9-禅道环境镜像使用帮助文档

### 1、镜像环境说明

镜像版本说明 操作系统: CentOS7.9 64 位 禅道环境(CentOS 7.9 64 位 | PHP 7.2 | mariadb 5.5.68 | Apache 2.4.6 | ZenTao 12.5)

1.1 禅道介绍

(1) 禅道是第一款国产的开源项目管理软件,她的核心管理思想基于敏捷方法 scrum,内置了产品管理和项目管理,同时又根据国内研发现状补充了测试管理、计 划管理、发布管理、文档管理、事务管理等功能,在一个软件中就可以将软件研发中 的需求、任务、bug、用例、计划、发布等要素有序的跟踪管理起来,完整地覆盖了 项目管理的核心流程。

(2) 禅道使用自主开发的 zentaophp 框架开发,内置了完整的扩展机制(非简单的钩子),用户可以非常方便的对禅道进行彻底的二次开发。禅道还为每一个页面提供了 json 接口的 api,方便其他语言来调用交互。内置多语言支持,多风格支持,搜索功能,统计功能等实用功能。

1.2 镜像安装说明

镜像环境里相应软件的安装,是基于 CentOS 7 纯净版版的官方软件包安装配 置,系统安全策略配置,系统调优、优化了相应功能。

在镜像环境中,所有软件包都是使用源码手工安装完成,您可以自由根据需 求在 CentOS 7.9 系统中做自定义服务配置,安装后的环境跟全部属于默认配置。

1.3 软件默认配置: ZenTao 代码目录: /var/www/html/zentaopms Apache 配置文件: /etc/httpd/conf/httpd.conf Mysql 配置文件: /etc/my.cnf

### 2、MySQL 密码

服务器 SSH 账户 root 默认密码为新购 ECS 或者初始化系统盘时所设置;
2.1、 mysql 账号: root 密码: abc.123 数据库: zentao
修改 mysql 的密码:
mysqladmin -uroot -p 旧密码 password 新密码
注意: -p 和旧密码之间没有空格, password 和新密码之间有空格

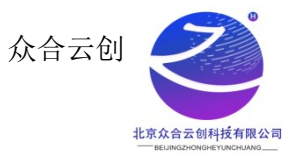

3、软件监听端口 Apache 监听端口: 80 Mysq1 监听端口: 3306 所有软件都采用源码方式安装

# 4、软件启动方式

Apache: systemctl start|stop|restart|status httpd Mysql: systemctl start|stop|restart|status mariadb

# 5、禅道访问地址

http://ip 即可看见登录页面 账号: admin 密码: PKI0rr5HbRopv0u1 登录进去后根据提示选择保存即可

| 1项目管理系统                                                                                                    | 简体         |  |
|----------------------------------------------------------------------------------------------------|------------|--|
| 周P名 [<br>変弱 _<br>Zen&Tao<br>副P名 [<br>変弱 _<br>ではます。<br>ではます。<br>でのでのでのでのです。<br>でのでのでのでのでのでのでのでのです。<br>でのでのでのでのでのでのでのでのでのでのでのでのでのでのでのでのでのでのでの | 2章<br>参记选码 |  |
| 使用demo帐号登录: 产品经理 项目经理                                                                                                    |            |  |
|                                                                                                    |            |  |

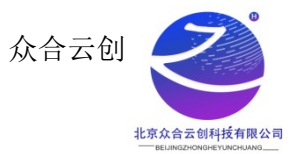

|              |                                                                                                    | 流程                                                                                                    |       |     |                                           |                                 |
|--------------|----------------------------------------------------------------------------------------------------|----------------------------------------------------------------------------------------------------|-------|-----|-------------------------------------------|---------------------------------|
|              |                                                                                                    | Performance     Performance     Perf |       |     |                                           |                                 |
|              |                                                                                                    |                                                                                                    |       |     |                                           |                                 |
| =            | 文件<br>全部文件                                                                                                    | ownCloud                                                                                                    |       |     |                                           | Q, admin →                      |
| ≡<br>►       | 文件<br><b>全部文件</b><br>收藏                                                                                                    | <ul> <li>▲ 〉 +</li> <li>_ 名称 ▲</li> </ul>                                                                                                    |       |     | 大小                                        | Q admin →                       |
| ≡<br>★<br><  | <b>文件</b><br>全部文件<br>收還<br>分享给您的文件                                                                                                    | ◆ ◇ +<br>○ 名称 ^<br>Documents                                                                                                    | <     |     | 大小<br>35 KB                               | Q admin →<br>修改日期<br>几秒前        |
| ≡<br>► ★ < < | 文件           全部文件           吹雷           分享给您的文件           您分享的文件                                                                                                    | ownCloud     ownCloud     ownCloud     ownCloud     ownCloud     ownCloud     ownCloud     ownCloud     ownCloud     ownCloud     ownCloud     ownCloud                                                                                                    | V V   | *** | 大小<br>35 KB<br>663 KB                     | Q admin →<br>修改日期<br>几秒前        |
|              | 文件<br>全部文件<br>必愿<br>分享给您的文件<br>您分享的文件<br>分享错述的文件                                                                                                    |                                                                                                    | V V V | ••• | 大小<br>35 KB<br>663 KB<br>4.8 MB           | Q admin マ<br>修改日期<br>几秒前<br>几秒前 |
|              | 文件<br>全部文件<br>必屈<br>分享唸空町文件<br>の分享砲文件<br>分享磁策的文件<br>が<br>振<br>匹<br>一<br>一<br>一<br>二<br>一<br>二<br>一<br>二<br>一<br>二<br>一<br>二<br>一<br>二<br>一<br>二<br>一<br>二<br>一<br>二<br>一<br>二<br>二<br>二<br>二<br>二<br>二<br>二<br>二<br>二<br>二<br>二<br>二<br>二 | ▲ wnCloud ▲ A A A A A A A A A A A A A A A A A A A                                                                                                    | V V V | **  | 大小<br>35 KB<br>663 KB<br>4.8 MB<br>5.5 MB | Q admin → 信次日期 几秒前 几秒前          |

# 6、阿里云开放安全组

如图步骤依次点击到安全组配置

| 账号全部资源 | ▼ 半东1(杭州) ▼                               |                       | Q搜索  | 文档、控制台、API、解决方案和资源                    | 费用 工单 备案 企业 支持 | 7 App 🔄 🖞                | 🗜 🕐 简体               |
|--------|-------------------------------------------|-----------------------|------|---------------------------------------|----------------|--------------------------|----------------------|
|        | 检查到安全组中包含允许对特定瞬日进行不受限制切问的规则,存在其在高危风险。重着详情 |                       |      |                                       |                |                          |                      |
|        | ▼ 选择实例属性项搜索,或者输入关键                        | 字识别搜索                 | Q    | 标签                                    |                |                          | 高级搜索 也 參             |
|        | □ 实例ID/名称                                 | ☞ 些控 可用区 ▼ 1          | IP地址 | 狀杰 ▼ 网络类型 ▼ 配置                        | 付费方式 👻         | 操作                       | 1                    |
|        | i-bp12:/9lmozj4mih3hhxn                   | and the second second | 100  |                                       | and the        | 管理<br>续费                 | 元四连接( 3 時間<br>更多 ▼   |
| 1.1    |                                           |                       |      |                                       | 替换安全组          | 购买相同配置                   |                      |
|        |                                           |                       |      |                                       | 加入安全组3         | 实例状态                     | 接   升降配<br>▶         |
|        |                                           |                       |      | · · · · · · · · · · · · · · · · · · · | 安全组配置          | 实例设置                     | ▶                    |
| 10     |                                           |                       |      |                                       | 更换公网IP         | 密码/密钥                    |                      |
| ^      |                                           | the second second of  |      | And the second second                 | 设置专有网络连接状态     | 资源变配                     | ▶ 接   升降配            |
|        |                                           |                       |      |                                       | 预约迁移至专有网络      | 云盘和镜像                    | + 118550             |
|        |                                           |                       |      |                                       | 绑定辅助弹性网卡       | 网络和安全组                   | 22K   71949ML        |
|        |                                           | A DESCRIPTION OF      |      | Barris Marris                         |                | 运维和诊断 🚥                  | ▶ 接   升降配            |
|        |                                           | • ••                  |      | March 1997                            |                | 部署与弹性 🚥<br>[23:59 到期  续费 | 」<br>接   升降配<br>更多 ▼ |

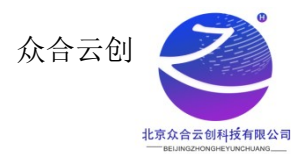

w w 1814 😈

#### 点击配置规则 ☰ (-) 阿里云 App 🖸 🧯 🗑 🔞 简体 🙆 云服务器 ECS 云眼条器 FCS / 车侧 / 车侧详机 板衣 March 1998 State State State 全部操作 ∨ 购买相同配置 BIE 标签 快照 远程命令/文件 操作记录 健康诊断 自動问题排資 😎 中全相列表 发送命令/文件(云目 实例 **配置规则** 移出 普通安全组 镜像 弹性容器实例 ECI 🖸 专有宿主机 DD

点击公网入方向,点击手动添加,输入端口以及授权对象的 ip 点击保存即可

| 基本信息                                                                                                    |               |                 |    |          |  |  |
|----------------------------------------------------------------------------------------------------|---------------|-----------------|----|----------|--|--|
|                                                                                                    |               | 网络: 经典网络        |    |          |  |  |
| 安全組类型: 普通安全组                                                                                                    |               | 描述:             |    |          |  |  |
| 标签:                                                                                                    |               | 资源组:            |    |          |  |  |
| 访问规则     よ 导入安全銀規則     よ 导出       公開入方向     公用出方向     入方向     出方向       手助添加     快忠原加     全部编辑     Q、输入端口或者性形对数进行搜索 |               |                 |    |          |  |  |
| 经典网络的内网入方向规则,推荐优先选择安全组授权方式如选择IP地址方式授权,出于安全性的考虑,仅支持单PI授权,例如:10.xyz/32。                                               |               |                 |    |          |  |  |
| 授权策略 优先级 ① 协议类型                                                                                                    | 端口范围 ③        | 授权对象 ①          | 描述 | 操作       |  |  |
| 允许 ∨ 1 自定义 TCP                                                                                                    | ✓ *目的: 9080 × | *源: 0.0.0.0/0 × |    | 保存 预览 删除 |  |  |

### 7、禅道使用(基础)

(1) 创建项目

添加新项目的入口有多个,进入项目视图,可以在左侧 1.5 级导航的下拉菜单中直接点击"添加项目"。或者在项目主页的项目总览区块中点击"添加

项目"。在项目添加的页面中,设置项目名称、代号、起止时间、可用工作日、团 队名称、和项目描述等字段。其中关联产品是可以为空,也可以多选。

(2) 设置团队

点击保存按钮,会提示项目创建成功,然后可以选择设置团队。或者从项目视图中 的团队菜单,也可以进行项目的团队管理。在维护项目团队的时候,需要选择都是 哪些用户可以参与到这个项目中,同时需要设置这个用户在本项目中的角色(角色 可以随便设置,比如风清扬,冬瓜一号等)。可用工作日和可用工时每天需要仔细 设置。通常来讲,一个人不可能每天8小时投入,也不可能一星期七天连续投入。 设置完毕之后,系统会自动计算这个项目总得可用工时。

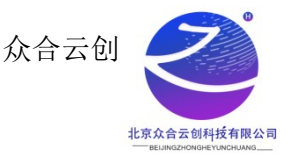

(3) 更多操作请查看 https://www.zentao.net/book/zentaopmshelp/40.html

### 【公司简介】

北京众合云创科技有限公司,以技术服务为核心的技术性服务商,公司技术实力 雄厚,企业核心人员,来自于 BTA,拥有丰富的行业经验,以及扎实的技术功底,以 及高效的团队管理经验。公司从软件定制开发,到后期安全运维服务,全方位为客户 提供解决方案。节约客户成本,提高服务质量。

#### 【声明】

1、镜像中如有收费软件,请根据软件官方说明购买使用版权,因版权问题产生的纠纷本公司概不负责。

2、 镜像操作系统为公司定制,并经过反复测试验证,请参照商品详情中信息使用, 免费镜像为客户体验使用,收费镜像为镜像制作费用,除镜像本身默认环境问题, 均不含任何人工技术支持。

3、部分付费镜像有安全加固,但不保证服务器绝对安全,互联网中不存在绝对安全的服务器,请做好代码安全,并培养良好的使用习惯。

【售后问题】

1、如有软件不能正常使用的情况请联系在线技术支持;

2、如需在线技术支持,配置、调试、故障排查等参照本公司服务类商品定价,下单 后联系技术支持;

【售后支持范围】

售后服务:初始环境不能正常使用;如有任何配置修改,不在售后支持范围;

售后服务时间:周一至周六9:00-20:00。

售后客服联系方式: 15810196073 邮箱: hu. tang@waoqi. com

业务范围: 服务器环境配置, 故障排查(不含程序自身问题), 数据库配置更改, 数据库权限、账户, 数据迁移, 程序迁移, 数据库故障 排查等;

费用范围: 详情参照本公司服务类商品定价, 或咨询在线技术支持。